| Microsoft Office Exce  | 📙 Microsoft Office            | •                                       |
|------------------------|-------------------------------|-----------------------------------------|
| Microsoft Office Wor   | 📑 Microsoft PowerToys         | •                                       |
|                        | 📑 Nero                        | •                                       |
| 🔏 Winamp               | 📑 OpenVPN                     | •                                       |
|                        | PowerQuest PartitionMagic 8.0 | •                                       |
|                        | 📑 SALARY                      | Office2School                           |
|                        | 📑 Setup2Go                    | • Gffice Edit Salary                    |
|                        | 📑 SQLyog                      | <ul> <li>Office Fix Database</li> </ul> |
| All <u>P</u> rograms 🕨 | 📑 Startup                     | 🕨 ট School Print SLIP                   |
|                        | 📑 SWiSH v2.0                  | ▶ 🗊 set_sala                            |
|                        | 📑 System                      | •                                       |
|                        | 📑 TeraCopy                    | •                                       |
| 🦂 start 🔰 🗔 🌈          | 📙 Ulead VideoStudio 11        | •                                       |

การนำข้อมูลเอ็กเซล เข้าสู่ระบบ E-Money โดยวิธีเต็มรูปแบบ จะนำเข้าจากระบบ Set\_Sala มีวิธีการดังนี้

เมื่อดำเนินการนำข้อมูลจากเอ็กเซลเข้าสู่ระบบ Set\_Sala เรียบร้อยแล้วจะนำข้อมูลเข้าระบบ E-Money ให้ เข้าระบบ โดยคลิก
 Start -> All Programs -> SALARY -> Office Edit Salary

| ระบบเงิบ                       | แดือน E-Money       |
|--------------------------------|---------------------|
|                                | User Name           |
|                                | Password            |
| อัพเดทวันที่ 1 เมษายน 2556 เวล | n 14.16 น. ตกลง ปิด |

2 ระบบจะให้ใส่ User Name และ Password เมื่อใส่ถูกต้องจะพบหน้าจอดังภาพถัดไป

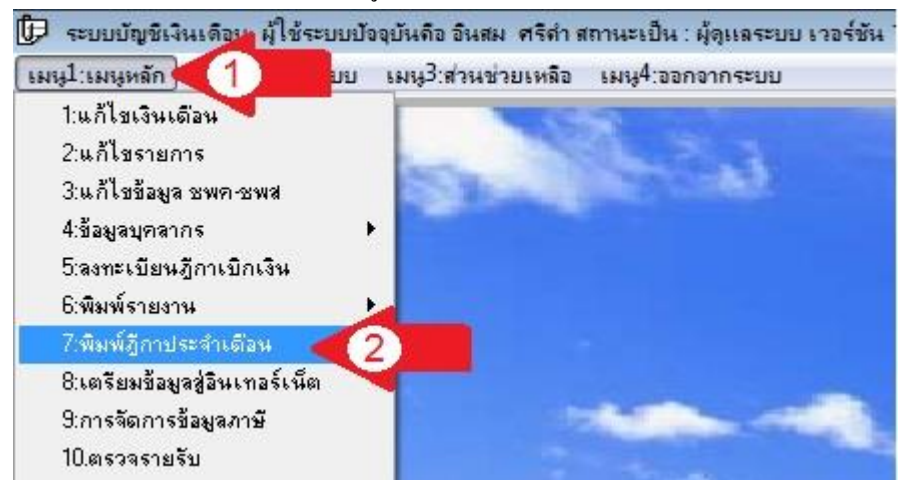

3 เลือกเมนูหลัก(ลูกศรแดง1) -> พิมพ์รายงาน (ลูกศรแดง2) -> พิมพ์แบบ 4109 (ลูกศรแดง3) จะพบหน้าจอดังภาพถัดไป

| ประจำเดือน เมษายน 2556 แสดงข้อมูลทาง 💿 จอภาพ 📀                    |                                                                                                    |                                              |                                   |                                           |                                               |
|-------------------------------------------------------------------|----------------------------------------------------------------------------------------------------|----------------------------------------------|-----------------------------------|-------------------------------------------|-----------------------------------------------|
| หมวดรายล่าย                                                       |                                                                                                    | สำนวนเงิน                                    | หักภาษี                           | หักภาษี คงเหลือ                           |                                               |
| นเดือนข้าราชการครู                                                |                                                                                                    | 21150690.00                                  | 576294.00                         | 20574396.0                                | 0 883                                         |
| งหเดือหบุคลากรทางการศึกษา<br>วิ.ศ. รับบาน                         |                                                                                                    | 362750.00                                    | 7400.00                           | 355350.0                                  | 0 18                                          |
| งินคำล้างประสำ<br>วิ. วิ                                          |                                                                                                    | 19660.00                                     | 0.00                              | 19660.0                                   |                                               |
| งหวทยะราหะ บรุหาร 5600<br>วิมอิตยะรายะ อิตาออร 5600               |                                                                                                    | 519500.00                                    | 0.00                              | 15 49990.0                                | 0 111                                         |
| นวทยะฐานะ วชาการ 560<br>มอิตงหรอบรายอิตงร 2500                    | 1                                                                                                    | 1040000.00                                   | 0.00                              | 1040000.0                                 | 0 2/5                                         |
| งหงกอะฐานะ องกาง 3500<br>งินวิทยะรานะ วิชาการ 3500                |                                                                                                    | 1676500.00                                   | 0.00                              | 1676500.0                                 | 0 479                                         |
| งหรายปรุกษางบทาง 5500<br>งินค่าตอบแทนนอกเหนือจากเงินเดือน         |                                                                                                    | 2187500.00                                   | 0.00                              | 2187500.0                                 | 0 394                                         |
| งินเพิ่มค่าครองชีพบุคลากรทางการศึกษา                              |                                                                                                    | 2225.00                                      | 0.00                              | 2225.0                                    | 0 2                                           |
|                                                                   |                                                                                                    |                                              |                                   |                                           |                                               |
| ก้ไข+ลงทะเบียน                                                    | <b>งบทน้าสั่ง</b> จ่าย) (พิมพ์งบทน้า) (                                                                                                    | แยกต้นทุน1 แยกต้นทุน                         | 4109                              | แนบก้าย รับรอ                             | งภาษี ปิด                                     |
| Report Preview - (                                                | leeka_6.frx                                                                                                    | _                                            | -                                 |                                           |                                               |
|                                                                   |                                                                                                    |                                              |                                   |                                           |                                               |
| แบบแน<br>ส่วนราข                                                  | บฎีกา เงินเดือนข้าราชการครู<br>การ สำนักงานเขตพื้นที่การคื                                                                                              | ้กษาด้วอย่าง เขต 1                           | 1                                 | ประจำเงื                                  | ลือน เม <b>ษ</b> ายเ                          |
| แบบแน<br>ส่วนราข<br>เลข<br>ประจำ<br>คำแหน่ง                       | บฎีกา เงินเดือนข้าราชการครู<br>การ สำนักงานเขตพื้นที่การคื<br>ชื่อ-นามสกุล                                                                              | ขึ้กษาตัวอย่าง เขต 1<br>จำนว                 | 1<br>วนเงิน                       | ประจำเง่<br>หักภาบี                       | ลือน เมษายน<br>คงเบิก                         |
| แบบแน<br>ส่วนราข<br>เลข<br>ประจำ<br>คำแหน่ง<br>ศูนย์ต้น           | บฎีกา เงินเดือนข้าราชการครู<br>การ สำนักงานเขตพื้นที่การคื<br>ชื่อ-นามสกุล<br>วุน XXXXXXX                                                               | ขึ้กษาตัวอย่าง เขต 1<br>จำนว                 | 1<br>วนเงิน                       | ประจำเจ้<br>หักภาษี                       | ลื้อน เมษายน<br>คงเบิก                        |
| แบบแน<br>ส่วนราจ<br>เลข<br>ประจำ<br>คำแหน่ง<br>ศูนย์ค้น<br>1      | บฎีกา เงินเดือนข้าราชการครู<br>การ สำนักงานเขตพื้นที่การค<br>ชื่อ-นามสกุล<br>กุน XXXXXXX<br>นายXXXXXX XXXXXX                                            | รั้กษาตัวอย่าง เขต 1<br>จำนว<br>X 36         | 1<br>วนเงิน<br>5510.00            | ประจำเจ้<br>หักภาบี<br>4500.00            | ลือน เมษายน<br>คงเบิก<br>32010.00             |
| แบบแน<br>ส่วนราข<br>เลข<br>ประจำ<br>คำแหน่ง<br>ศูนย์ต้น<br>1<br>2 | บฎีกา เงินเดือนข้าราชการครู<br>การ สำนักงานเขตพื้นที่การค้<br>ชื่อ-นามสกุล<br>กุน XXXXXXX<br>นายXXXXXX XXXXXXX<br>นายXXXXXX XXXXXXX<br>นายXXXXXX XXXXXX | ทึ้กษาตัวอย่าง เขต 1<br>จำนว<br>X 36<br>X 24 | 1<br>วนเงิน<br>5510.00<br>4930.00 | ประจำเง่<br>หักภาบี<br>4500.00<br>2000.00 | ลือน เมษายง<br>คงเบิก<br>32010.00<br>22930.00 |

5 ระบบจะแสดงข้อมูลเพื่อให้ตรวจสอบ หรือนำไปใช้แนบกับฎีกาเบิกเงินได้